# **GUIDE D'UTILISATEUR** PLATEFORME DE TEST DE SELECTION D'ENSEIGNANTS CONTRACTUELS DE L'ENSEIGNEMENT SECONDAIRE GENERAL

## **VERSION 250310.1**

# ESPACE CANDIDAT

## **CONNEXION A L'ESPACE CANDIDAT**

Ce guide vous explique **comment vous connecter à l'Espace Candidat après votre inscription afin de postuler au test de sélection des enseignants contractuels.** 

## Étapes de Connexion

|                           | DE L'ENSEIGNEMENT SECONDAIRE GENERA<br>SESSION 2025 |                   |
|---------------------------|-----------------------------------------------------|-------------------|
| 😤 Accueil                 |                                                     | එ Espace Candidat |
| CONNEXION > ESPACE CANDI  | DAT                                                 |                   |
|                           | Login                                               |                   |
|                           | Mot de passe                                        |                   |
|                           | Mot de passe oublié ? <u>Cliquez ici</u>            |                   |
|                           | Se connecter Retour à l'accueil                     |                   |
|                           |                                                     |                   |
| © 2025 DIRECTION DES TECH | NOI OGIES ET DES SYSTEMES D'INFORMATIONS            |                   |

### 1. Accéder au site

- Ouvrez votre navigateur web (Chrome, Firefox, Edge, etc.).
- Rendez-vous à l'adresse suivante : **test-recrutement.mena-ci.com**

### 2. Saisir vos informations de connexion

- Dans la section **"Connexion > Espace Candidat"**, renseignez :
  - Votre identifiant (Login) dans le premier champ.
  - Votre mot de passe dans le deuxième champ.

#### 3. Se connecter

• Cliquez sur le bouton vert **"Se connecter"** pour accéder à votre espace candidat.

## **ESPACE CANDIDAT**

L'Espace Candidat est une interface permettant aux candidats, après leur inscription, de gérer leurs informations et de postuler au test de sélection selon le profil choisi lors de l'inscription, la DRENA pour le dépôt des dossiers, puis le centre sanitaire pour la visite médicale

### **Navigation et Utilisation**

| EPUBLIQUE DE CÔTE D'IVOIRE<br>INNISTÊRE DE L'ÉDUCATION<br>ITONNAE ET DE L'ALPHABETISATION | DE L'ENSEIGNEMENT SECONDAIRE GENERAL<br>SESSION 2025 |       |          | REPUBLIQUE DE CÔTE D'IVO<br>MINISTÈRE DE L'ÉDUCATION<br>NATIONALE ET DE L'ALPHABETISAT |
|-------------------------------------------------------------------------------------------|------------------------------------------------------|-------|----------|----------------------------------------------------------------------------------------|
| & Accueil     ☑Info-line:                                                                 | testselection@mena-ci.com                            |       |          |                                                                                        |
| MENU                                                                                      | ESPACE CANDIDA                                       | π     | M OI     | LI <u>O DECONNEXIO</u>                                                                 |
| 🛎 Profil du candidat                                                                      | lnformations du candidat                             |       | 🕼 Modifi | er                                                                                     |
| Postuler                                                                                  | Numéro d'inscription                                 | TS2   |          |                                                                                        |
| 🔒 Documents à                                                                             | Nom et prénom(s)                                     | М. О  |          | Company of the second                                                                  |
| charger                                                                                   | Date et lieu de naissance                            | 06-C  |          | Voir la photo                                                                          |
| E Fiche d'inscription                                                                     | Genre                                                | MAS   |          |                                                                                        |
| 🛊 Login et mot de                                                                         | Situation matrimoniale                               | CELI  |          |                                                                                        |
| passe                                                                                     | Nationalité                                          | IVOIF |          |                                                                                        |
| ம் Deconnexion                                                                            | Pièce d'identité                                     | CAR   | 7-2034 ) |                                                                                        |
|                                                                                           | Contacts                                             | 0777  |          |                                                                                        |
|                                                                                           | Adresse email                                        | aliou |          |                                                                                        |
|                                                                                           | Liou do résidence                                    | Cogr  |          |                                                                                        |

### **1. Interface Principale**

© 2025 Direction des Technologies et des Systèmes d'Informations Ministère de l'Éducation Nationale et de l'Alphabétisation - République de Côte d'Ivoire

### 1.1. Barre de navigation principale

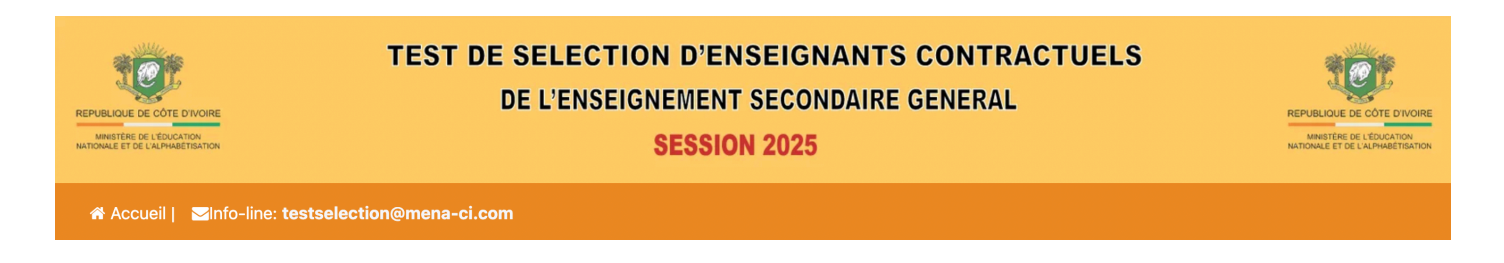

Située en haut de la page, elle affiche :

- Le logo du Ministère de l'Éducation Nationale et de l'Alphabétisation.
- L'intitulé du test SESSION 2025.
- Une adresse email de contact pour assistance : **testselection@mena-ci.com**.

### 1.2. Menu latéral gauche

| REPUBLIQUE DE COTE DIVOIRE<br>MINISTERE DE L'EDUCATION<br>HINTORIAE ET DE L'ALPARETERATION           | TEST DE SELECTION D'ENSEIGNANTS CONTRACTUELS<br>DE L'ENSEIGNEMENT SECONDAIRE GENERAL<br>SESSION 2025 | REPUBLIQUE DE CÔTE DIVOIRE<br>MINISTÈRE DE L'EXILIARITA |
|----------------------------------------------------------------------------------------------------|----------------------------------------------------------------------------------------------------|---------------------------------------------------------|
| Accueil   ⊠Info-line: t                                                                              | estselection@mena-ci.com                                                                             |                                                         |
| MENU   Profil du candidat  Postuler  Documents à charger  Fiche d'inscription  Login et mot de passe |                                                                                                    |                                                         |
| ப் Deconnexion                                                                                       |                                                                                                    |                                                         |
|                                                                                                    |                                                                                                    |                                                         |

Ce menu contient plusieurs options :

• Profil du candidat : Voir et modifier vos informations personnelles.

NB : Les modifications ne seront plus possibles après la visite médicale.

| EPUBLICIO E DE COTE DIVORE<br>MINISTERE DE L'EDUCATION<br>MINISTERE DE L'EDUCATION | TEST DE SE<br>DE L        | LECTION D'ENSEIGNANTS CONTI<br>ENSEIGNEMENT SECONDAIRE GENERA<br>SESSION 2025 | RACTUELS                 | DE CÔTE D'IVOIR<br>DE L'ÉDUCATION<br>DE L'ÉDUCATION<br>DE L'ÉDUCATION |
|------------------------------------------------------------------------------------|---------------------------|-------------------------------------------------------------------------------|--------------------------|-----------------------------------------------------------------------|
| Accueil   ≤Info-line: 1                                                            | testselection@mena-ci.com |                                                                               |                          |                                                                       |
| MENU                                                                               | ESPACE CANDIDA            | Le bouton Modifier                                                            | M <b>ا</b> ف <u>DECC</u> | NNEXION                                                               |
| A Profil du candidat                                                               | Linformations du candidat |                                                                               | Modifier                 |                                                                       |
| Postuler                                                                           | Numéro d'inscription      | TS2F0200208                                                                   |                          |                                                                       |
| Documents à                                                                        | Nom et prénom(s)          | М. О                                                                          |                          | TEIN                                                                  |
| charger                                                                            | Date et lieu de naissance | 06-0                                                                          | Voir la p                | ohoto                                                                 |
| E Fiche d'inscription                                                              | Genre                     | MAS                                                                           |                          |                                                                       |
| Login et mot de<br>passe                                                           | Situation matrimoniale    | CELI                                                                          |                          |                                                                       |
|                                                                                    | Nationalité               | IVOIF                                                                         |                          |                                                                       |
| ዕ Deconnexion                                                                      | Pièce d'identité          | CAR'                                                                          | 1)                       |                                                                       |
|                                                                                    | Contacts                  | 0777                                                                          |                          |                                                                       |
|                                                                                    | Adresse email             | aliou                                                                         |                          |                                                                       |
|                                                                                    |                           |                                                                               |                          |                                                                       |

- **Postuler** : Accéder au formulaire **relatif au test de sélection**.
- Documents à charger : Téléverser les documents requis pour le test de sélection.
- Fiche d'inscription : Accéder à votre fiche d'inscription après avoir postuler au test de sélection.
- Login et mot de passe : Gérer vos informations de connexion.
- **Déconnexion** : Quitter l'espace candidat en toute sécurité.

## **POSTULER AU TEST DE SELECTION**

#### **1. ACCEDER A LA PAGE DE CANDIDATURE**

- Connectez-vous à votre espace candidat.
- Cliquez sur **"Postuler**" dans le menu latéral gauche.

#### 2. REMPLIR LE FORMULAIRE DE CANDIDATURE

Vous devez renseigner plusieurs champs obligatoires (\*).

| REPUBLIQUE DE CÔTE DIVOIRE<br>IMMISTÊRE DE L'ÉDUCATION<br>NATIONALE ET DE L'ALPHABETISATION | DE L'ENSEIGNEMENT SECONDAIRE GENERAL<br>SESSION 2025                                            |                                                        | REPUBLIQUE DE CÔTE D'AVOI<br>MANSTÊRE DE L'EDUCATION<br>NATIONALE ET DE L'ALPHABETEAT |
|---------------------------------------------------------------------------------------------|-------------------------------------------------------------------------------------------------|--------------------------------------------------------|---------------------------------------------------------------------------------------|
| & Accueil   <mark>⊠</mark> Info-line                                                        | : testselection@mena-ci.com                                                                     |                                                        |                                                                                       |
| MENU                                                                                        | ESPACE CANDIDAT                                                                                 | мк                                                     |                                                                                       |
| 🌡 Profil du candidat                                                                        | • CHOIX DU TEST DE SELECTION                                                                    |                                                        |                                                                                       |
| Dostuler                                                                                    | Type de recrutement * :                                                                         | Discipline d'enseignement * :                          |                                                                                       |
| 🖶 Documents à charger                                                                       | Professeurs de Collège bivalents                                                                | Physique-Chimie/SVT                                    |                                                                                       |
| A Fiche d'inscription                                                                       | Direction Régionale * :                                                                         | Structures Sanitaire * :                               |                                                                                       |
| ✤ Login et mot de<br>passe                                                                  | DRENA BOUAKE 1                                                                                  | CREMOSS Plateau Sébroko                                |                                                                                       |
| එ Deconnexion                                                                               | Attention : Veuillez vérifier attentivement vo<br>modification ultérieure ne sera pas possible. | s informations avant de valider. Cette action est irré | versible et toute                                                                     |
|                                                                                             |                                                                                                 |                                                        |                                                                                       |

#### **2.1. TYPE DE RECRUTEMENT**

- Sélectionnez votre catégorie :
  - Professeurs de Collège bivalents
  - Professeurs de Lycée

#### **2.2. DISCIPLINE D'ENSEIGNEMENT**

- Indiquez votre domaine d'enseignement, par exemple :
  - Physique-Chimie/SVT
  - Mathématiques/TIC
  - Anglais
  - Etc.

#### 2.3. DIRECTION REGIONALE (DRENA)

- Sélectionnez la **DRENA** (Direction Régionale de l'Éducation Nationale et de l'Alphabétisation) où vous souhaitez postuler.
- Exemple : DRENA BOUAKE 1.

#### 2.4. STRUCTURE SANITAIRE DE REFERENCE

- Choisissez l'établissement médical auquel vous serez rattaché pour d'éventuels examens médicaux.
- Exemple : CREMOSS Plateau Sébroko.

#### **3. VALIDATION ET SOUMISSION**

- **Vérifiez attentivement** toutes les informations avant de soumettre votre candidature.
- Un message d'avertissement indique que **toute modification ultérieure est impossible** après validation.
- Cliquez sur **"POSTULER MAINTENANT"** pour finaliser votre candidature.

**Conseil :** Prenez le temps de bien choisir votre discipline et votre DRENA, car ces choix sont définitifs après soumission.

## **CHARGER LES DOCUMENTS**

#### 1. Accéder à la Section de Téléversement des Documents

- Connectez-vous à votre espace candidat.
- Cliquez sur **"Documents à charger"** dans le menu latéral gauche.

| Accueil   ⊠Info-line:     | : testselection@mena-ci.com                                                                                                    |             |                        |                       |
|---------------------------|----------------------------------------------------------------------------------------------------|-------------|------------------------|-----------------------|
| MENU                      | ESPACE CANDIDAT                                                                                                    |             | М                      | N <u>ODECONNEXION</u> |
| A Profil du candidat      | <b>DOCUMENTS</b>                                                                                                    |             |                        |                       |
| Postuler                  | La pièce d'identité                                                                                                    |             |                        | *                     |
| ⊖ Documents à     charger | Le diplôme requis                                                                                                    |             |                        | <u>±</u>              |
| E Fiche d'inscription     | Le Certificat de Nationalité                                                                                                    |             |                        | ×                     |
| F Login et mot de passe   | Le Casier judiciaire                                                                                                    |             |                        | *                     |
| එ Deconnexion             | Choisir      Ia pièce d'identité     le diplôme requis     le Certificat de Nationalité     le Casier judiciaire     le relevé de note du BAC | Selectionne | le document ici * :    | *                     |
|                           | Choisir                                                                                                    | Parcourir   | Aucun fichier sélectio | nné.                  |

#### 2. Liste des Documents Obligatoires

Vous devez téléverser plusieurs documents obligatoires : ✓ Pièce d'identité

© 2025 Direction des Technologies et des Systèmes d'Informations Ministère de l'Éducation Nationale et de l'Alphabétisation - République de Côte d'Ivoire

#### ✓ Diplôme requis

- ✓ Certificat de Nationalité
- ✓ Casier judiciaire
- ✓ Relevé de notes du BAC

#### 3. Vérification des Documents Déjà Chargés

- Un **bouton vert avec une flèche vers le bas** indique qu'un document a été correctement téléversé.
- Une **croix rouge** signifie que le document n'a pas encore été chargé ou est invalide.

#### 4. Ajouter un Nouveau Document

- 1. **Sélectionnez le type de document** dans la liste déroulante.
- 2. Cliquez sur "Parcourir..." pour choisir le fichier sur votre ordinateur.
- 3. Cliquez sur "CHARGER LE DOCUMENT" pour téléverser le fichier.

**Conseil :** Vérifiez que les fichiers téléversés sont au format **PDF, JPEG ou PNG** et respectent les exigences du site.

## **TELECHARGER LA FICHE D'INSCRIPTION**

#### 1. Accéder à la Section de Téléchargement de la fiche d'inscription

- Connectez-vous à votre espace candidat.
- Cliquez sur "Fiche d'inscription" dans le menu latéral gauche.

| REPUBLIQUE DE CÔTE DIVOIRE<br>MINISTERE DE L'ÉDUCATION<br>NATIONALE ET DE L'ALPHABETISATION | DE L'ENSEIGNEMENT SECONDAIRE GEN<br>SESSION 2025                                                                                            | ERAL                                                |
|---------------------------------------------------------------------------------------------|----------------------------------------------------------------------------------------------------|-----------------------------------------------------|
| & Accueil   <mark>⊠</mark> Info-line:                                                       | testselection@mena-ci.com                                                                                                    |                                                     |
| MENU                                                                                        | ESPACE CANDIDAT                                                                                                    | M KOFFI KOUASSI AUGUSTIN <mark>ゆ_DECONNEXIOI</mark> |
| 🆀 Profil du candidat                                                                        | FICHE D'INSCRIPTION                                                                                                    |                                                     |
| Postuler                                                                                    | Télécharger la Fiche d'Inscription (Vous ne pourrez télécharger la fiche<br>d'inscription qu'après avoir postulé à un test de recrutement.) | *                                                   |
| 🖶 Documents à charger                                                                       |                                                                                                    |                                                     |
| E Fiche d'inscription                                                                       |                                                                                                    |                                                     |
| ✤ Login et mot de<br>passe                                                                  |                                                                                                    |                                                     |
| 0 Deconnexion                                                                               |                                                                                                    |                                                     |
|                                                                                             |                                                                                                    |                                                     |
|                                                                                             |                                                                                                    |                                                     |

© 2025 Direction des Technologies et des Systèmes d'Informations Ministère de l'Éducation Nationale et de l'Alphabétisation - République de Côte d'Ivoire

#### 2. Vérification de la disponibilité de la fiche d'inscription

- Un **bouton vert avec une flèche vers le bas** indique que la fiche d'inscription est disponible et téléchargeable.
- Une **croix rouge** signifie que la fiche d'inscription n'est pas disponible et n'est pas téléchargeable.